# Conectándose al servidor Callix

Gualberto Vázquez Casas

Universidad Autónoma Metropolitana Unidad Azcapotzalco Departamento de Sistemas

Enero de 2014

Gualberto Vázquez Casas (Universidad Autón

Conectándose al servidor Callix

Enero de 2014 1 / 29

# Contenido

### Accesar al servidor Callix por SSH

- Windows
- Linux
- Comandos

#### 2 Compilación y Ejecución

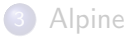

< A > < 3

# SSH Secure Shell Client

• Link de Descarga para Windows:

http://mirrors.azc.uam.mx/mirrors/ftp.ssh.com/SSHSecureShellClient-3.2.9.exe

Gualberto Vázquez Casas (Universidad Autón

Conectándose al servidor Callix

Enero de 2014 3 / 29

Image: A match a match a ma

# Secure Shell Client

#### File - Quick Connect

| 🟥 - default - SSH Secure Shell 🛛 🗕 🗖 🗙                                                                                      |
|----------------------------------------------------------------------------------------------------|
| Eile Edit View Window Help                                                                                                  |
| 📕 🖨 🖪 📕 🖻 🖻 🖶 🛤 🔊 🎾 🦠 🥔 🕅                                                                                                   |
| 👔 Quick Connect 📄 Profiles                                                                                                  |
| SSH Secure Shell 3.2.9 (Build 283)<br>Copyright (c) 2000-2003 SSH Communications Security Corp - http://www.ssh.com/        |
| This copy of SSH Secure Shell is a non-commercial version.<br>This version does not include PKI and PKCS #11 functionality. |
|                                                                                                    |
|                                                                                                    |
|                                                                                                    |
|                                                                                                    |
|                                                                                                    |
|                                                                                                    |
| Not connected - press Enter or Space to conne 80x24                                                                         |

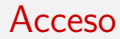

- Hostname: callix.azc.uam.mx o 148.206.79.29
- Username:
- Port: 22
- Password:

-

• • • • • • • • • • • •

# Hostname y Username

| Connec                                                             | t to Remote Host                                                      | ×                 |
|--------------------------------------------------------------------|-----------------------------------------------------------------------|-------------------|
| Host Name:<br>User Name:<br>Port Number:<br>Authentication Method: | callix.azc.uam.mx<br>usuario<br>22<br><profile settings=""></profile> | Connect<br>Cancel |

Gualberto Vázquez Casas (Universidad Autón

Enero de 2014 6 / 29

#### Windows

### Password

| a callix.azc.uam.mx - c                                                            | default - SSH Secure Shell 🛛 🗕 🛛 🗙              |
|------------------------------------------------------------------------------------|-------------------------------------------------|
| Eile Edit View Window Help                                                         |                                                 |
| 🖬   🎒 🚨   📕 🍠   🛍 🖷   🛤   🎒                                                        | 🗀 👒 🥔 K?                                        |
| 🛛 🗾 Quick Connect 🦳 Profiles                                                       |                                                 |
| SSH Secure Shell 3.2.9 (Build 283)<br>Copyright (c) 2000-2003 SSH Communicat:      | ons Security Corp - http://www.ssh.com/         |
| This copy of SSH Secure Shell is a non-<br>This version does not include PKI and 1 | -commercial version.<br>WKCS #11 functionality. |
| Enter                                                                              | Password                                        |
| Password:                                                                          | OK<br>Cancel                                    |
|                                                                                    |                                                 |
|                                                                                    |                                                 |
|                                                                                    |                                                 |
|                                                                                    |                                                 |
| Connecting to callix.azc.uam.mx                                                    | 80x24 🥡 🥢                                       |

Gualberto Vázquez Casas (Universidad Autón

・ロト ・ 日 ト ・ ヨ ト ・ ヨ ト

#### Windows

### Acceso

| 🖆 callix.azc.uam.mx - default - SSH Secure Shell 🛛 – 🗖 🗙                                                                    |  |  |  |  |  |  |
|----------------------------------------------------------------------------------------------------|--|--|--|--|--|--|
| Eile Edit View Window Help                                                                                                  |  |  |  |  |  |  |
| 🖬 🍜 🖪 📕 🎉 🖻 🖻 🕈 🙀 🧾 🎾 🦠 🥔 🕅                                                                                                 |  |  |  |  |  |  |
| 🖉 Quick Connect 🧰 Profiles                                                                                                  |  |  |  |  |  |  |
| SSH Secure Shell 3.2.9 (Build 283)<br>Copyright (c) 2000-2003 SSH Communications Security Corp - http://www.ssh.com/        |  |  |  |  |  |  |
| This copy of SSH Secure Shell is a non-commercial version.<br>This version does not include PKI and PKCS #11 functionality. |  |  |  |  |  |  |
| Linux callix 2.6.32-5-amd64 #1 SMP Sun Sep 23 11:00:33 UTC 2012 x86_64<br>Importante: Recuerden respaldar sus archivos.     |  |  |  |  |  |  |
|                                                                                                    |  |  |  |  |  |  |
| Debian GNU/Linux comes with ABSOLUTELY NO WARRANTY, to the extent<br>permitted by applicable law.<br>usuario&callix:-\$     |  |  |  |  |  |  |
| v                                                                                                    |  |  |  |  |  |  |
| Connected to callix.azc.uam.mx SSH2 - aes128-cbc - hmac-md5 - nr 80x24 🥡                                                    |  |  |  |  |  |  |

Gualberto Vázquez Casas (Universidad Autón

・ロト ・ 日 ト ・ ヨ ト ・ ヨ ト

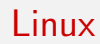

Se puede acceder al servidor mediante una terminal de linux de la siguiente manera:

ssh username@hostname

Gualberto Vázguez Casas (Universidad Autón

Conectándose al servidor Callix

3 Enero de 2014 9 / 29

• • • • • • • • • • • •

# Acceso 1/2

alumno@uam:~\$ ssh usuario@callix.azc.uam.mx usuario@callix.azc.uam.mx's password:

イロト イポト イヨト イヨト

# Acceso 2/2

alumno@uam:~\$ ssh\_usuario@callix.azc.uam.mx usuario@callix.azc.uam.mx's password: Linux callix 2.6.32-5-amd64 #1 SMP Sun Sep 23 11:00:33 UTC 2012 x86-64 Importante: Recuerden respaldar sus archivos.

Debian GNU/Linux comes with ABSOLUTELY NO WARRANTY, to the extent permitted by applicable law. Last login: Mon Apr 22 22:36:47 2013 from 201.137.16.77 usuario@callix ·~ \$

# Comandos

Comandos de linux más frecuentemente utilizados:

- Is Lista los contenidos de directorios
- mkdir Crea Directorios
- cd Accede aun directorio
- rm Borra ficheros o directorios
- logout Terminar la sesión
- exit Salir de la terminal

3

| ٥ | man | Manuales | del | sistema |
|---|-----|----------|-----|---------|
|   |     |          |     |         |

- pwd Muestra la ruta actual
- passwd Cambia la contraseña
- pico Editor de texto
- cp Copia archivos
- mv
   Mueve archivos

# Contenido

Accesar al servidor Callix por SSH

- Windows
- Linux
- Comandos

## 2 Compilación y Ejecución

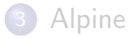

3

- 4 同 6 4 日 6 4 日 6

# Compilación y Ejecución

Para poder compilar programas escritos en C o C++, existen los compiladores:

- gcc Compilador de C
- g++ Compilador de C++

Para realizar la ejecución del programa se debe poner ./ejecutable.

# Ejemplo en C

```
usuario@callix:~$ gcc hola.c —o ejecutable
usuario@callix:~$ ls
hola.c ejecutable
usuario@callix:~$./ejecutable
Hola mundo
```

Gualberto Vázquez Casas (Universidad Autón

・ロン ・四 ・ ・ ヨン ・ ヨン

# Ejemplo en C++

```
usuario@callix:~$ g++ hola.cpp -o ejecutable
usuario@callix:~$ ls
hola.cpp ejecutable
```

```
usuario@callix:~$./ejecutable
Hola mundo
```

▲□▶ ▲□▶ ▲□▶ ▲□▶ = ののの

# Contenido

## Accesar al servidor Callix por SSH

- Windows
- Linux
- Comandos

### 2 Compilación y Ejecución

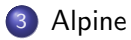

3

# Alpine

Alpine es un cliente de correo electrónico fácil y rápido de usar, es adecuado tanto para el usuario inexperto como para los más exigentes. Alpine se basa en Pine  $\bigcirc$  Message System, que también fue desarrollado en la Universidad de Washington.

# Acceso a Alpine

usuario@callix:~\$ alpine

|        | ALPINE        | 2.00   | MAIN MENU          |                    | Folder: INBOX No Messages       |
|--------|---------------|--------|--------------------|--------------------|---------------------------------|
|        |               |        |                    |                    |                                 |
|        |               | ?      | HELP               | -                  | Get help using Alpine           |
|        |               | С      | COMPOSE MESS       | AGE -              | Compose and send a message      |
|        |               | I      | MESSAGE INDE       | Х -                | View messages in current folder |
|        |               | L      | FOLDER LIST        | -                  | Select a folder to view         |
|        |               | A      | ADDRESS BOOK       | -                  | Update address book             |
|        |               | S      | SETUP              | -                  | Configure Alpine Options        |
|        |               | Q      | QUIT               | -                  | Leave the Alpine program        |
|        |               |        |                    |                    |                                 |
|        |               |        |                    |                    |                                 |
|        |               |        | Copyright          | 2006-2008          | University of Washington        |
| ?<br>0 | Help<br>OTHER | CMDS > | P<br>[ListFldrs] N | PrevCmd<br>NextCmd | R RelNotes<br>K KBLock          |

Gualberto Vázquez Casas (Universidad Autón

Conectándose al servidor Callix

Enero de 2014

・ロン ・四 ・ ・ ヨン ・ ヨン

20 / 29

3

## Accesos directos

Los accesos directos se pueden realizar desde el teclado o seleccionando la opción con las flechas y dar enter.

- ? Ayuda
- C/c Crear un mensaje nuevo
- I/i Buzón de entrada
- L/I Listas carpetas
- A/a Libreta de direcciones
- S/s Configuración
- Q/q Salir

3

# Envio de Correo 1/8

|        | ALPINE        | E 2.00 | MAIN MENU                    |          | Folder: INBOX No Messages       |
|--------|---------------|--------|------------------------------|----------|---------------------------------|
|        |               | ?      | HELP                         | -        | Get help using Alpine           |
|        |               | С      | COMPOSE MESSAGE              | -        | Compose and send a message      |
|        |               | I      | MESSAGE INDEX                | -        | View messages in current folder |
|        |               | L      | FOLDER LIST                  | -        | Select a folder to view         |
| Ļ      |               | А      | ADDRESS BOOK                 | -        | Update address book             |
| 2      |               | S      | SETUP                        | -        | Configure Alpine Options        |
|        |               | Q      | QUIT                         | -        | Leave the Alpine program        |
|        |               |        |                              |          |                                 |
|        |               |        | Copyright 2006-2             | 008      | University of Washington        |
| ?<br>0 | Help<br>OTHER | CMDS > | P PrevC<br>[Compose] N NextC | md<br>md | R RelNotes<br>K KBLock          |

Gualberto Vázquez Casas (Universidad Autón

3

・ロト ・ 日 ト ・ ヨ ト ・ ヨ ト

# Envio de Correo 2/8

La dirección de correo para mandar las tareas depende del curso:

- ari o ari@callix.azc.uam.mx Almacenamiento y Recuperación de la Información.
- aed o aed@callix.azc.uam.mx Algoritmos y Estructura de Datos.
- ada o ada@callix.azc.uam.mx Análisis y Diseño de Algoritmos.
- tada o tada@callix.azc.uam.mx Taller de Análisis y Diseño de Algoritmos.
- cc o cc@callix.azc.uam.mx Complejidad Computacional.

# Envio de Correo 3/8

Ejemplo de envio a la cuenta de ari.

• To: ari

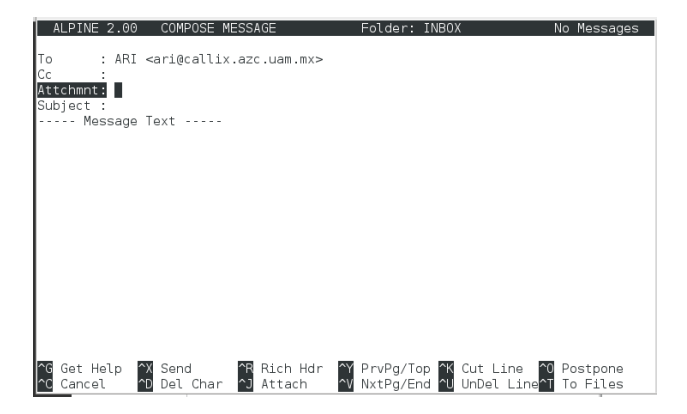

3

# Envio de Correo 4/8

Para adjuntar archivos al correo presionar la combinación de teclas Ctrl+J.

• Attchmnt: Ctrl+J

| ALPINE 2.00 COMPO                                                               | SE MESSAGE      | Folder: INBOX | No Messages |
|---------------------------------------------------------------------------------|-----------------|---------------|-------------|
| To : ARI <ari@ca< th=""><th>lix.azc.uam.mx&gt;</th><th></th><th></th></ari@ca<> | lix.azc.uam.mx> |               |             |
| Attchmnt:                                                                       |                 |               |             |
| Subject :<br>Message Text                                                       |                 |               |             |
|                                                                                 |                 |               |             |
| 4                                                                               |                 |               |             |
| 1                                                                               |                 |               |             |
|                                                                                 |                 |               |             |
|                                                                                 |                 |               |             |
|                                                                                 |                 |               |             |
|                                                                                 |                 |               |             |
| File to attach: ?                                                               |                 |               |             |
| ^G Get Help ^T To F.<br>^C Cancel TAB Comp                                      | lles<br>.ete    |               |             |

El cuadro de dialogo cambiará presionar la combinación de teclas Ctrl+T para elegir un archivo.

Alpine

# Envio de Correo 5/8

Seleccionar el archivo que se desea adjuntar y dar enter.

• Ejemplo: hola.c

| (parent dir) mail (dir) hola.c 70 B                    |        |
|--------------------------------------------------------|--------|
| (parone all) male (all)                                |        |
|                                                        |        |
|                                                        |        |
|                                                        |        |
|                                                        |        |
|                                                        |        |
|                                                        |        |
|                                                        |        |
|                                                        |        |
|                                                        |        |
|                                                        |        |
|                                                        |        |
| ? Get Help E Exit Brwsr ListMode Prev Pg D Delete      | C Copy |
| og Golo og [Seleci] og winere is soc Next Pg og Rename | Add    |

# Envio de Correo 6/8

Si desea agregar un comentario añadirlo si no dar enter.

| ALPINE 2.00                                | COMPOSE MESSAGE                                 | Folder: INBOX | No Messages |
|--------------------------------------------|-------------------------------------------------|---------------|-------------|
| To : ARI<br>Cc :<br>Attchmnt:              | <ari@callix.azc.uam.mx></ari@callix.azc.uam.mx> |               |             |
| Subject :<br>Message                       | Text                                            |               |             |
| 8                                          |                                                 |               |             |
|                                            |                                                 |               |             |
|                                            |                                                 |               |             |
| Attachment com<br>^G Get Help<br>^C Cancel | mment:                                          |               |             |

3

# Envio de Correo 7/8

Una vez adjuntado el archivo se puede observar que la opcion de Attchmnt contiene la ruta absoluta donde se encuentra el archivo:

• Attchmnt: 1. /home/usuario/hola.c (70 B)

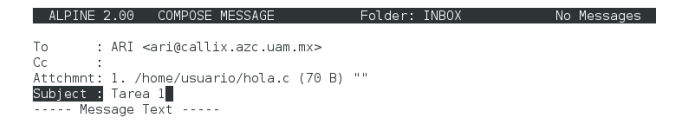

|    |          | [Fi | le /home/us | sua | rio/hola.c | at | tached as t | typ | e TEXT/x-csrc]       |
|----|----------|-----|-------------|-----|------------|----|-------------|-----|----------------------|
| ^G | Get Help | ^X  | Send        | ^R  | Rich Hdr   | ŶΥ | PrvPg/Top   | ^κ  | Cut Line ^0 Postpone |
| ^C | Cancel   | ^D  | Del Char    | ^J  | Attach     | ^v | NxtPg/End   | ^U  | UnDel Line           |

# Envio de Correo 8/8

Asunto y Envio: Subject: Tarea 1

#### Enviar Ctrl+X

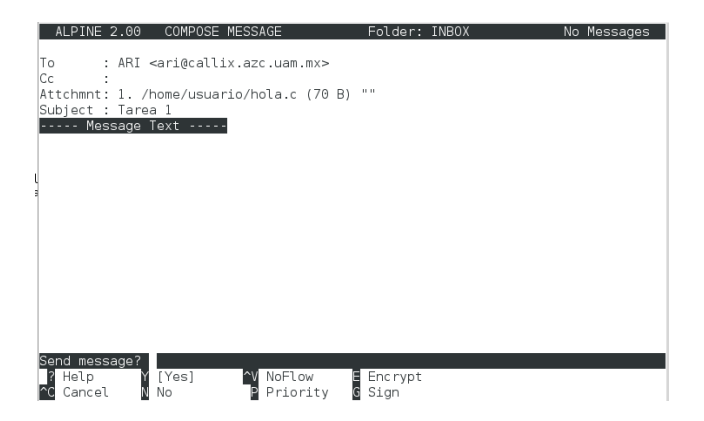

El cuadro de dialogo cambiará para confirmar el envio presionar la tecla Y.

Gualberto Vázquez Casas (Universidad Autón

Conectándose al servidor Callix

Enero de 2014 29 / 29